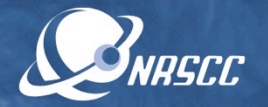

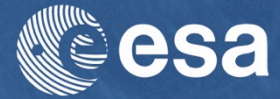

#### ESA-MOST China Dragon 4 Cooperation

## → ADVANCED TRAINING COURSE IN OCEAN AND COASTAL REMOTE SENSING

12 to 17 November 2018 | Shenzhen University | P.R. China

# Sea Surface Salinity using SNAP & SMOS data

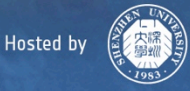

## Header inspection (i)

sa

- File -> Open product
- Load
   SM\_OPER\_MIR\_OSUDP
   2\_20180607T075716\_2
   0180607T085033\_662\_
   001\_1.DBL
- Metadata -> variable header -> specific product header -> main info -> time info
- Inspect validity time and ascending flag

| Product Explorer 😒                                        | [1] Time_Info 💿        |                                |       |      |             |      |
|-----------------------------------------------------------|------------------------|--------------------------------|-------|------|-------------|------|
| [1] SM_OPER_MIR_OSUDP2_20180607T075716_20180607T08503     | Name                   | Value                          | Туре  | Unit | Description |      |
| 🔻 🔄 Metadata                                              | Precise_Validity_Start | UTC=2018-06-07T07:57:15.360101 | ascii |      |             | ayer |
| Fixed_Header                                              | Precise_Validity_Stop  | UTC=2018-06-07T08:50:33.392908 | ascii |      |             | Ma   |
| Variable_Header                                           | Abs_Orbit_Start        | +45171                         | ascii |      |             | nage |
| Specific Product Header                                   | Start_Time_ANX_T       | 4309.187103                    | ascii |      |             | 4    |
| 🔻 🌖 Main_Info                                             | Abs_Orbit_Stop         | +45172                         | ascii |      |             |      |
| 1 Time_Info                                               | Stop_Time_ANX_T        | 1502.740238                    | ascii |      |             | 3    |
| Quality_Information                                       | UTC_at_ANX             | UTC=2018-06-07T06:45:26.098648 | ascii |      |             | Mas  |
| UL2_Product_Desciption                                    | Long_at_ANX            | -011.058802                    | ascii |      |             | KMJ  |
| Ist of Data Sets                                          | Ascending_Flag         | A                              | ascii |      |             | inag |
| Flag Codings                                              | Polarisation_Flag      | F                              | ascii |      |             | 4    |
| Navigation () Colour Manipula Uncertainty Visu World View |                        |                                |       |      |             | 1    |
| ¥                                                         |                        |                                |       |      |             |      |

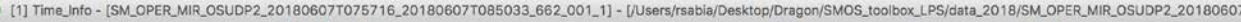

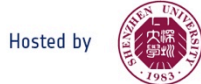

## Header inspection (ii)

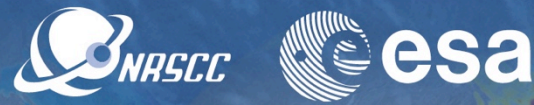

- Metadata -> variable header -> specific product header -> L2 product description -> list of models
- Inspect list of retrieved parameters

| Product Explorer 😒 💿                                   | [1] Time_Info 💿 [1] List_of_models | 0                                      |       |      |             |     |
|--------------------------------------------------------|------------------------------------|----------------------------------------|-------|------|-------------|-----|
|                                                        | Name                               | Value                                  | Type  | Unit | Description | ×   |
|                                                        | List_of_Retrieved_Parameters       |                                        |       |      |             | _1  |
|                                                        | ▼ Retrieved_Parameter              |                                        |       |      |             |     |
|                                                        | name                               | 555                                    | ascii |      |             | - 1 |
|                                                        | unit                               | Practical Salinity Unit (PSU)          | ascii |      |             |     |
| 🕨 🧿 Main_Info                                          | description                        | Surface salinity of the sea at gridpoi | ascii |      |             |     |
| Quality_Information                                    | Retrieved_Parameter                |                                        |       |      |             |     |
| U2_Product_Desciption                                  | name                               | SST                                    | ascii |      |             |     |
| 1 L2 Product Location                                  | unit                               | Kelvin                                 | ascii |      |             |     |
| List_of_Data_Sets                                      | description                        | Surface temperature of the sea at g    | ascii |      |             |     |
| Lag Codings                                            | Retrieved_Parameter                |                                        |       |      |             |     |
| 🔁 Vector Data                                          | name                               | UN10                                   | ascii |      |             |     |
| Bands                                                  | unit                               | m.s-1                                  | ascii |      |             |     |
| La maska                                               | description                        | U component of neutral wind 10m a      | ascii |      |             |     |
|                                                        | Retrieved_Parameter                |                                        |       |      |             |     |
|                                                        | name                               | VN10                                   | ascii |      |             |     |
| vigation S Colour Manipula Uncertainty visu World View | unit                               | m.s-1                                  | ascii |      |             |     |
| (Q)                                                    | description                        | V component of neutral wind 10m a      | ascii |      |             |     |
| <u>a</u>                                               | ▼ Retrieved_Parameter              |                                        |       |      |             |     |
|                                                        | name                               | tec                                    | ascii |      |             |     |
|                                                        | unit                               | tecu                                   | ascii |      |             |     |
| ×                                                      | description                        | Total Electronic Content of the ionos  | ascii |      |             |     |
| 3                                                      | Retrieved_Parameter                |                                        |       |      |             |     |
| No.                                                    | Retrieved_Parameter                |                                        |       |      |             |     |
|                                                        | Retrieved_Parameter                |                                        |       |      |             |     |
|                                                        | Retrieved_Parameter                |                                        |       |      |             |     |
|                                                        | ▶ Retrieved_Parameter              |                                        |       |      |             |     |
|                                                        | ▶ List of Retrieved Parameters     |                                        |       |      |             | -1  |
| 2.35 : 1 0" C                                          | ▶ List of Retrieved Parameters     |                                        |       |      |             |     |

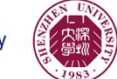

#### Flags inspection

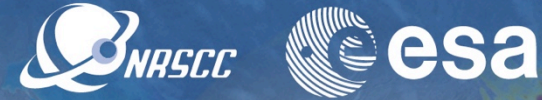

806071075716\_20180607T085033\_662\_001\_1] - [/Users/rsabia/Desktop/Dragon/SMOS\_toolbox\_LPS/data\_2018/SM\_OPER\_MIR\_OSUDP2\_20180607T075716\_20...

 Flag coding -> science flags

[1] Science Flags

 Inspect the variety of science flags

| oduct Explorer Cal Pixel Into                     | [1] Science_Flags     |         | - 1000 - F |                                               |
|---------------------------------------------------|-----------------------|---------|------------|-----------------------------------------------|
| [1] SM_OPER_MIR_OSUDP2_20180607T075716_20180607T0 | Name                  | Value   | Туре       | Unit Description                              |
| Elan Codinos                                      | FG_SC_LAND_SEA_COAST1 | 1       | uint32     | Distance from coast to gridpoint is less than |
| Control Flags                                     | FG_SC_LAND_SEA_COAST2 | 2       | uint32     | Distance from coast to gridpoint is less that |
| E Science_Flags                                   | FG_SC_TEC_GRADIENT    | 4       | uint32     | High TEC gradient along dwell for a grid po   |
| Land_Sea_Mask_Flags                               | FG_SC_IN_CLIM_ICE     | 8       | uint32     | Gridpoint with maximum extend of sea ice      |
| Vector Data                                       | FG_SC_ICE             | 16      | uint32     | ice concentration at gridpoint is above three |
| Bands<br>Masks                                    | FG_SC_SUSPECT_ICE     | 32      | uint32     | Suspect ice on gridpoint                      |
| masks                                             | FG_SC_RAIN            | 64      | uint32     | Heavy rain suspected on gridpoint. Rain rai   |
|                                                   | FG_SC_HIGH_WIND       | 128     | uint32     | High wind                                     |
|                                                   | FG_SC_LOW_WIND        | 256     | uint32     | Low wind                                      |
|                                                   | FG_SC_HIGHT_SST       | 512     | uint32     | High SST                                      |
|                                                   | FG_SC_LOW_SST         | 1024    | uint32     | Low SST                                       |
|                                                   | FG_SC_HIGH_SSS        | 2048    | uint32     | High SSS                                      |
|                                                   | FG_SC_LOW_SSS         | 4096    | uint32     | Low SSS                                       |
| igation 🖸 Colour Mani Uncertainty World View      | FG_SC_SEA_STATE_1     | 8192    | uint32     | Sea state class 1                             |
| 0                                                 | FG_SC_SEA_STATE_2     | 16384   | uint32     | Sea state class 2                             |
|                                                   | FG_SC_SEA_STATE_3     | 32768   | uint32     | Sea state class 3                             |
|                                                   | FG_SC_SEA_STATE_4     | 65536   | uint32     | Sea state class 4                             |
| er.                                               | FG_SC_SEA_STATE_5     | 131072  | uint32     | Sea state class 5                             |
| Q.                                                | FG_SC_SEA_STATE_6     | 262144  | uint32     | Sea state class 6                             |
| 二,                                                | FG_SC_SST_FRONT       | 524288  | uint32     |                                               |
|                                                   | FG_SC_SSS_FRONT       | 1048576 | uint32     |                                               |
| ·9·                                               | FG_SC_ICE_ACARD       | 2097152 | uint32     | Ice flag from cardioid                        |
|                                                   | FG_SC_ECMWF_LAND      | 4194304 | uint32     | Grid point contains some land. Flag set if E  |

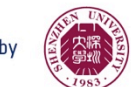

#### Data export

Surse Cesa

- File -> export -> SMOS EE file to netCDF
- Export product as .nc
- File -> export -> CSV
- View capability of exporting product as .csv [it takes too long]

|                          | I/O Parameters                         | Processing Parameters                 |         |           |
|--------------------------|----------------------------------------|---------------------------------------|---------|-----------|
| Source Pr                | oducts                                 |                                       |         |           |
| O Use s                  | elected SMOS prod                      | uct                                   |         |           |
| Use a                    | all SMOS products in                   | directory:                            |         |           |
| /Use                     | rs/rsabia                              |                                       |         |           |
| Farget Di                | rectory                                |                                       |         | • •       |
| ave files                | to directory:                          |                                       |         |           |
| /Users/r                 | sabia/Desktop                          |                                       |         |           |
| Region of                | fInterest                              |                                       |         |           |
| ) All                    |                                        |                                       |         | Fulles et |
| Polyc                    | ion                                    |                                       |         | Subset.   |
| <ul> <li>Boun</li> </ul> | ding box                               | orth: 90.0 °                          |         |           |
| O Boun                   | ding box<br>No<br>/est: –180.0 °<br>So | orth: 90.0 °<br>East:<br>uth: -90.0 ° | 180.0 * | New       |
| Boun W                   | ding box<br>/est: -180.0 *<br>So       | orth: 90.0 °<br>East:<br>uth: -90.0 ° | 180.0 * | New I     |

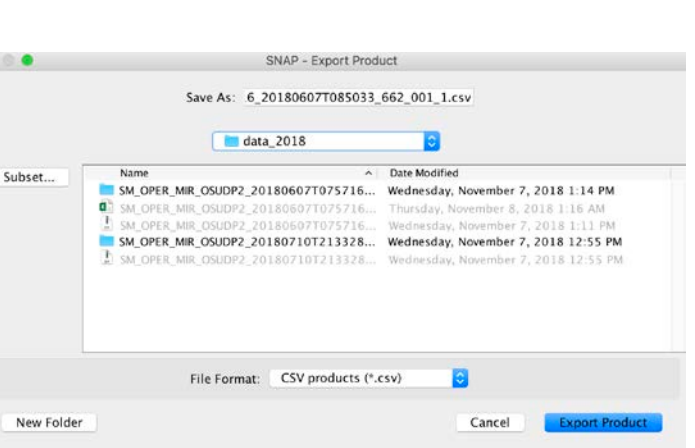

Hosted by

### Products visualization (i)

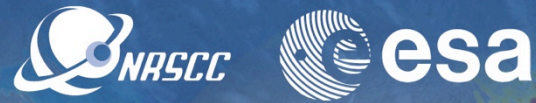

- Bands -> SSS\_corr
- Visualize SSS overpass (corrected product)
- Bands -> SSS\_uncorr
- Visualize SSS overpass (uncorrected product)

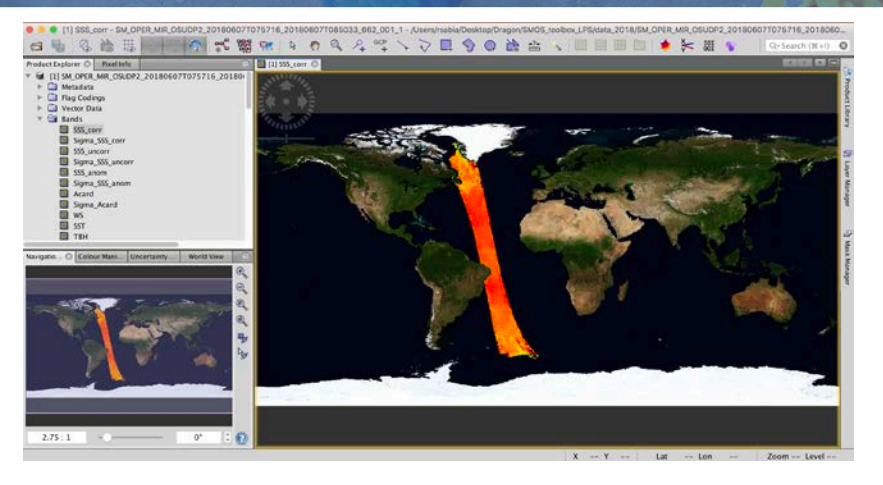

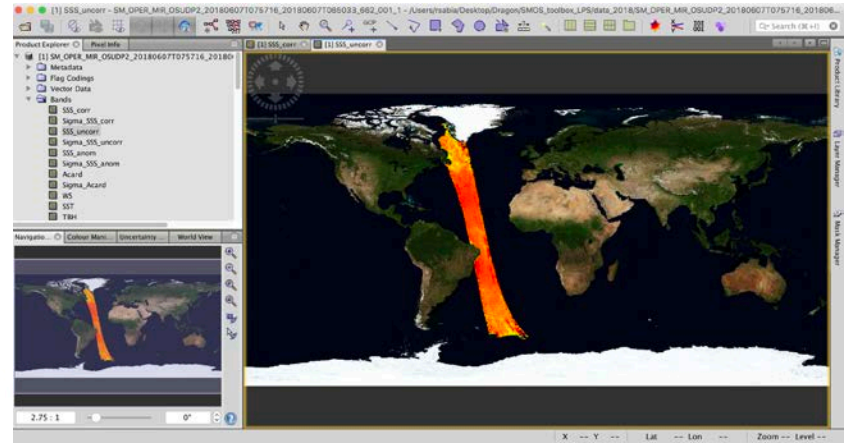

Hosted by

# Products visualization (ii)

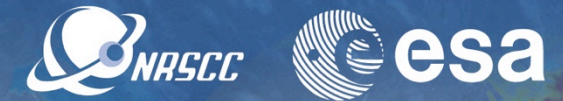

- Navigation window
- Experiences functionalities: zoom, pan, rotate etc.

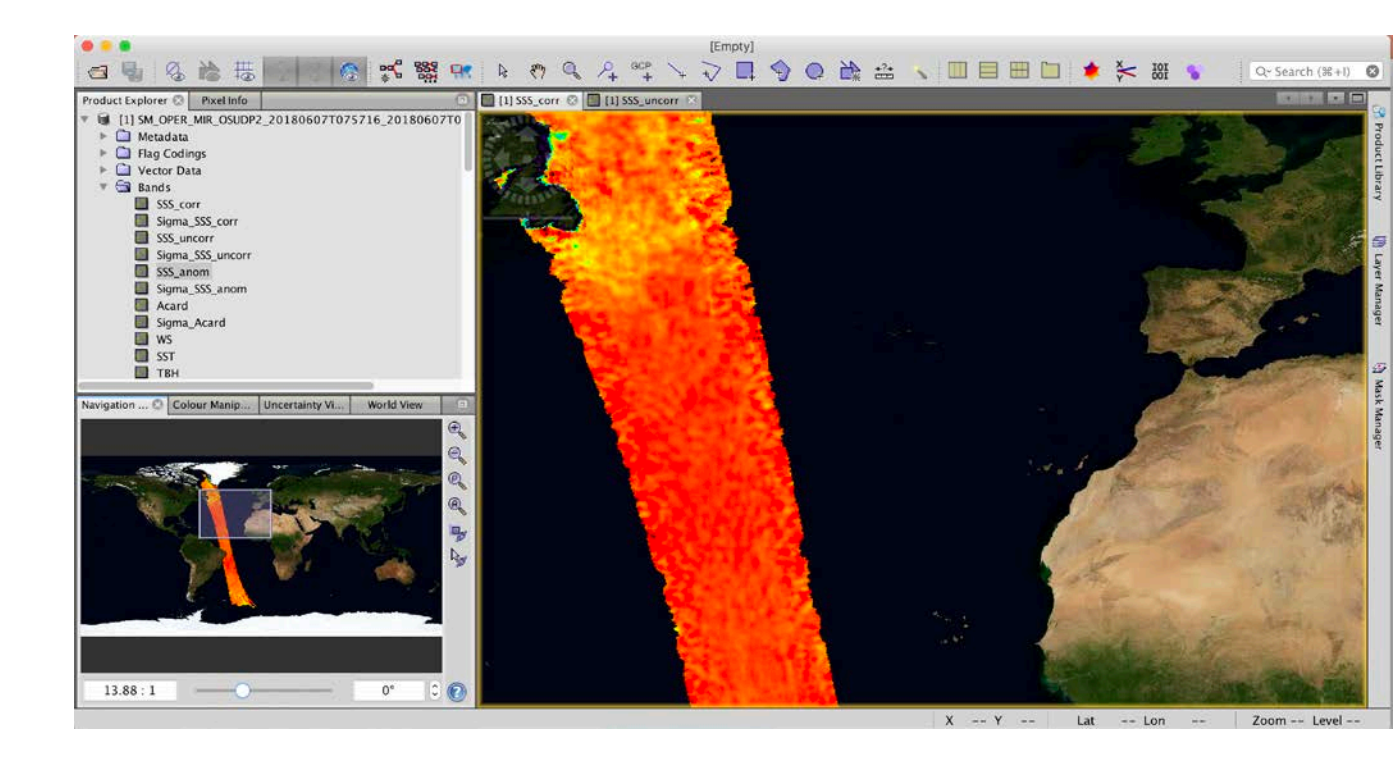

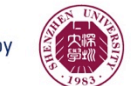

# Products visualization (iii)

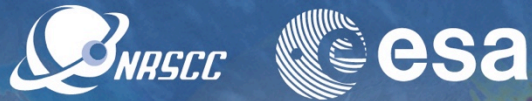

- Window -> Tile horizontally
- "Synchronize views across multiple image windows" button
- Visualize two images adjacently and synced

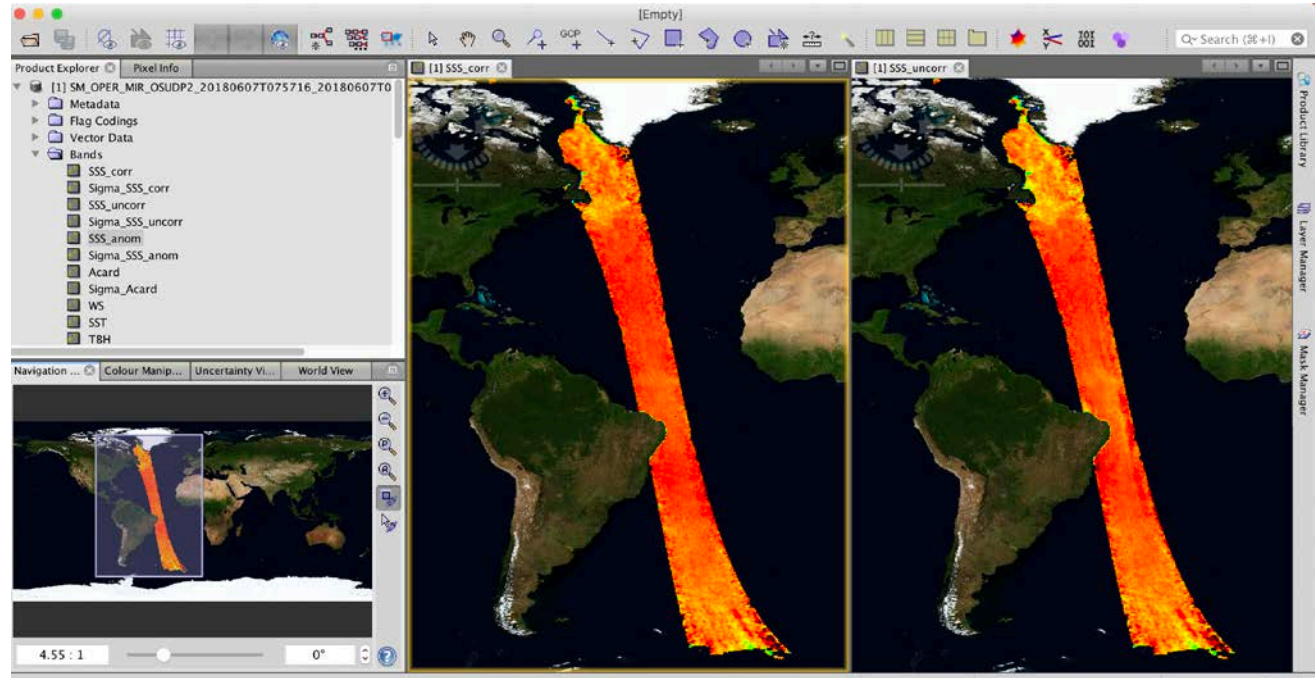

X --- Y --- Lat --- Lon --- Zoom --- Level ---

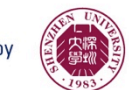

# Colour manipulation (i)

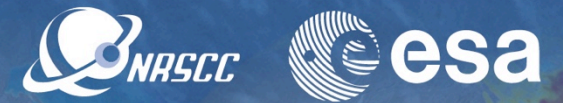

- Colour manipulation -> basic
- Choose a min/max value [eg. 30 38]
- Play with colour palette selecting different min/max values

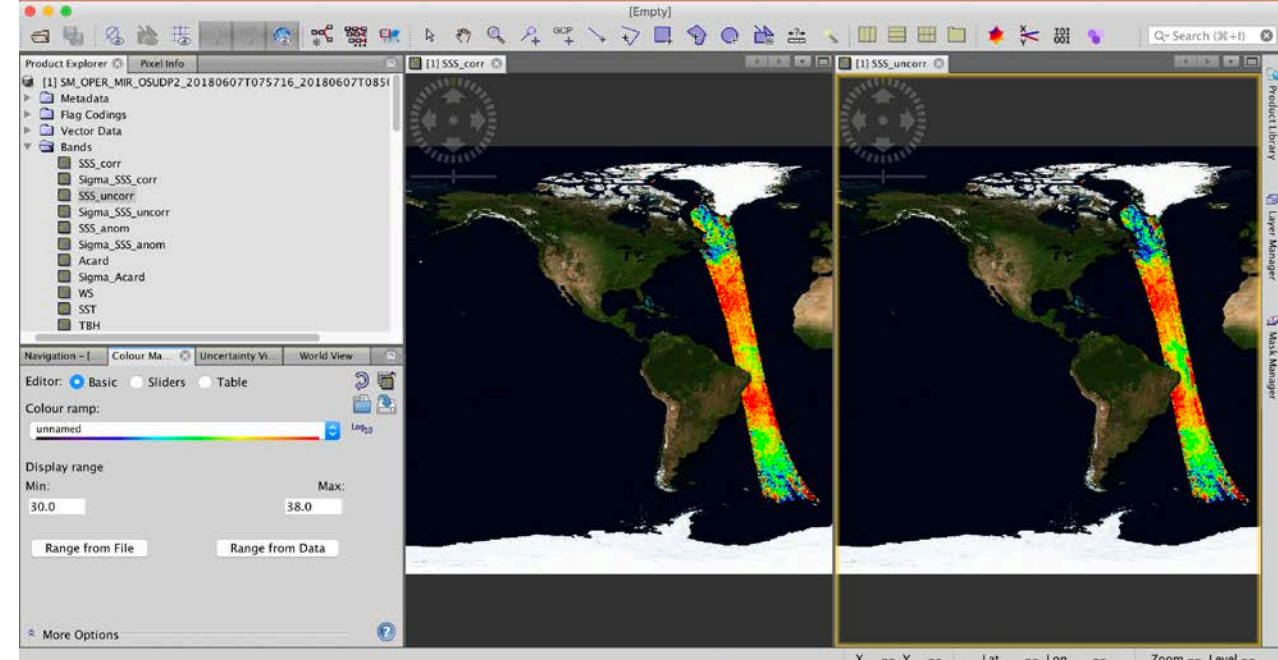

X --- Y ---Lat -- Lon Zoom -- Level --

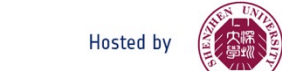

# Colour manipulation (ii)

NRSCC **esa** 

- Colour manipulation -> basic
- Colour ramp -> pick "derived from SMOS band differences"
- Visualize colour palette designed for SMOS

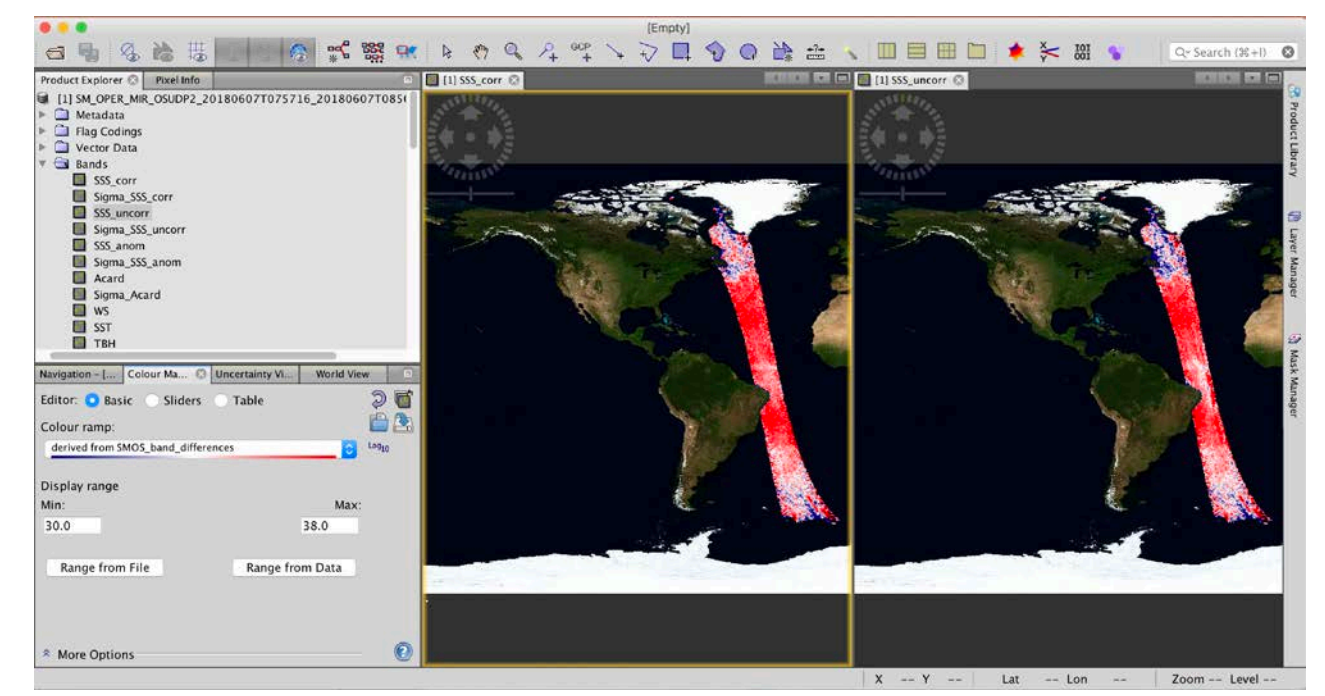

Hosted by

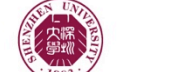

# Colour manipulation (iii)

**BRASEE CSA** 

- Colour manipulation -> sliders
- Play with stretch/shrink histograms H/V
- Visualize effect sliding manually along the histogram
- Distribute slides evenly
- Apply "auto-adjust to 95% pixels"

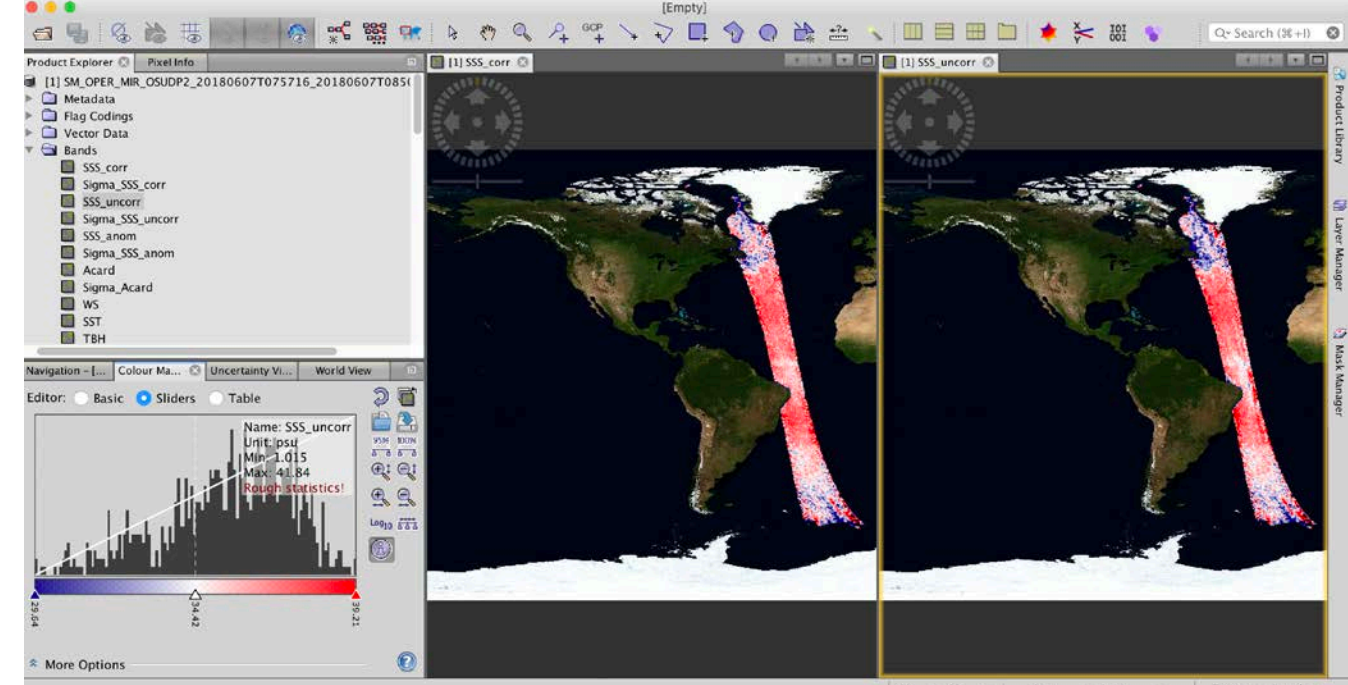

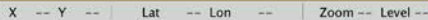

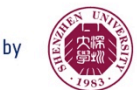

#### LSC correction

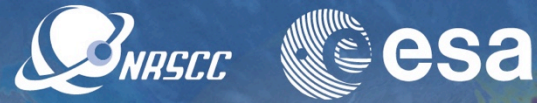

- Zoom to see effect of Land-Sea
   Contamination
   correction by comparing the two products
   (SSS\_corr and SSS\_uncorr)
- Right-click on image and explore options

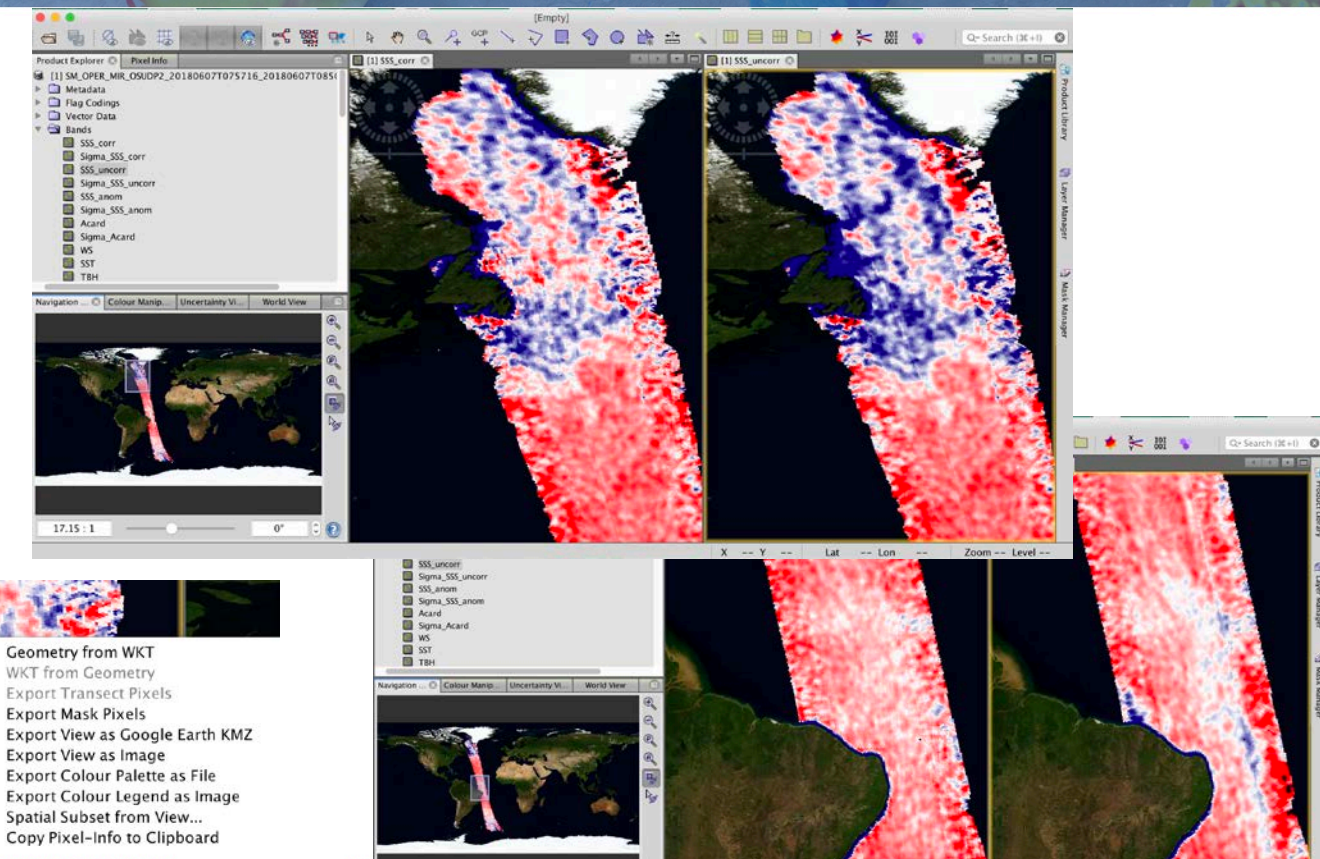

0\*

Hos

20.25:1

→ ADVANCED TRAINING COURSE IN OCEAN AND COASTAL REMOTE SENSING

## Flags analysis (i)

BRASEC CESA

- Layer -> Layer manager
   -> masks
- Play activating and deactivating various ctrl and science flags to assess their relevance (e.g, ice, high wind etc.)

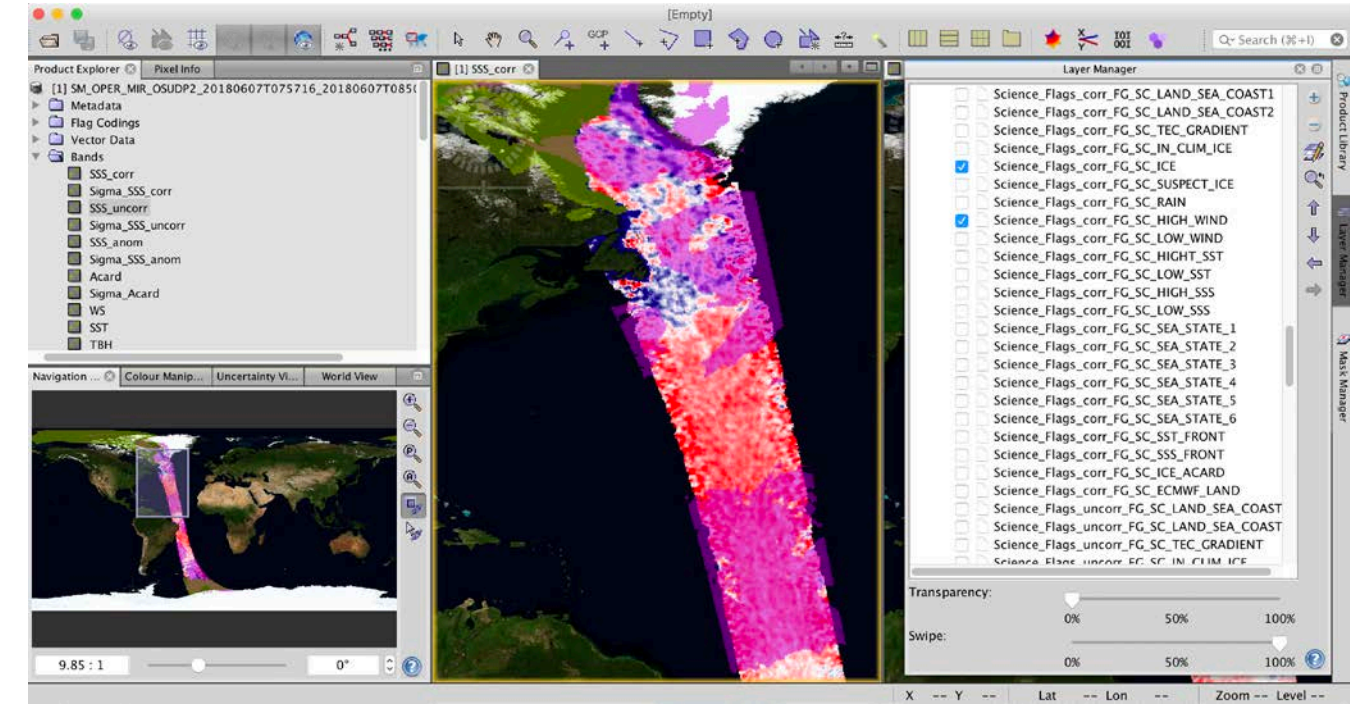

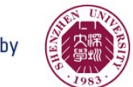

## Flags analysis (ii)

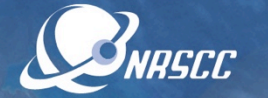

Lat -- Lon

Zoom -

- Layer -> Layer manager -> masks
- Play activating and deactivating various ctrl and science flags to assess their relevance
- Select/Deselect the underlying SSS\_corr field to better visualize the flags
- Mask manager [right vertical; bar]
- Inspect masks colour and description (e.g, significative difference btw SSS corr and uncorr )

→ ADVANCED TRAINING COURSE IN OCEAN AND COASTAL REMOTE SENSING

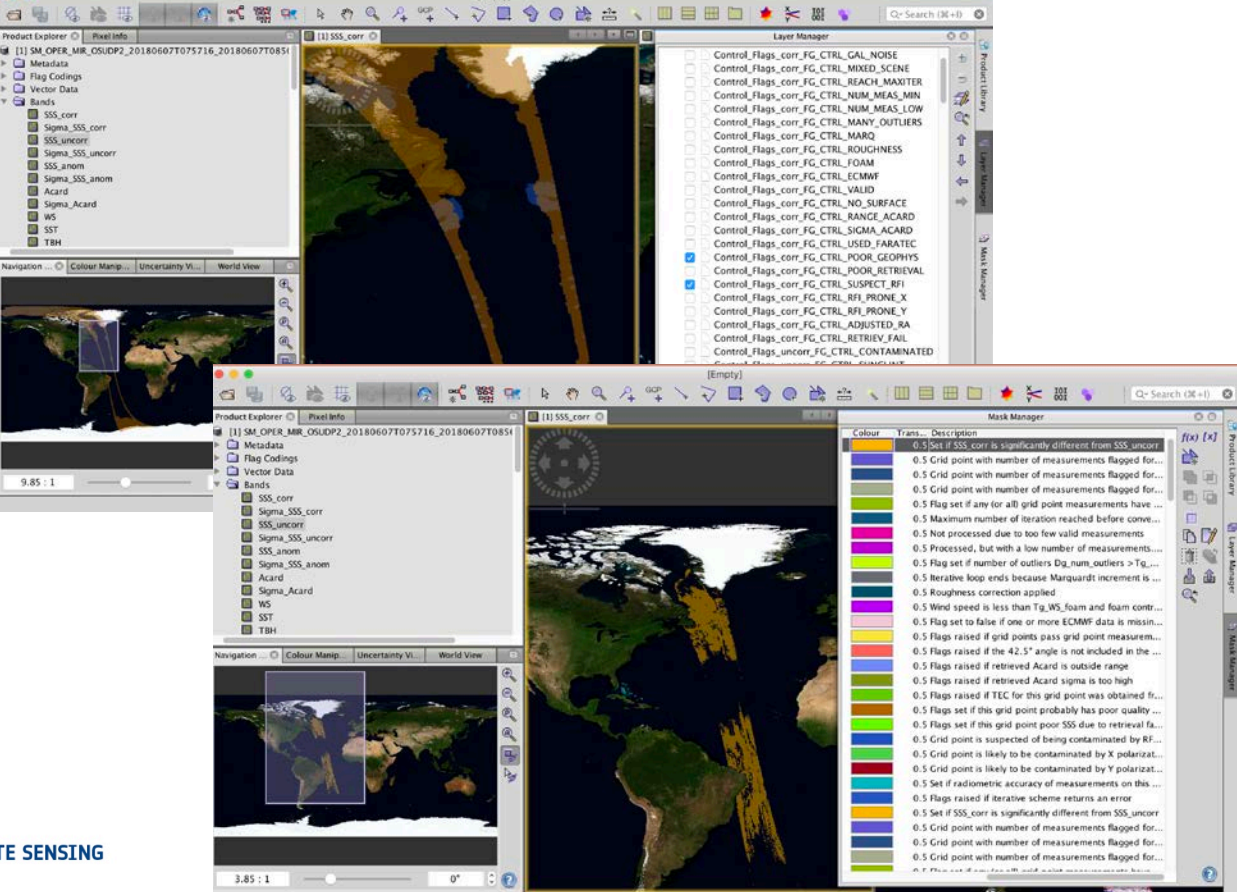

[Empty]

# Pixel info

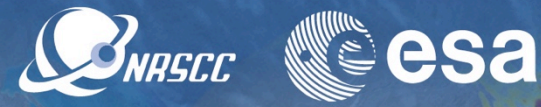

- Pixel info box [top left]
- Pan over the semi-orbit and see live information on values, coordinates ands flags

| Product Explorer     | Pixel Info 🕄 |                 |                |     | [1] SSS_corr 🛞                   |
|----------------------|--------------|-----------------|----------------|-----|----------------------------------|
| Position             |              |                 |                |     | ANNING A                         |
| Image-X              |              | 6004 pix        | el             |     |                                  |
| Image-Y              |              | 2356 pix        | el             |     | Edit at the                      |
| Longitude            | 4            | 48°03'55" W deg | iree           |     | EN MAR                           |
| Latitude             | 3            | 36°48'55" N deg | iree           |     | The second second                |
| Map-X                | -48.00       | 65185546875°    |                |     |                                  |
| Map-Y                | 36.83        | 15185546875 °   |                |     |                                  |
| 🕀 Time               |              |                 |                |     |                                  |
| 🖃 Bands              |              |                 |                |     | CALL COLOR                       |
| SSS_corr             |              | 37.16275 psu    | lĝ.            |     | Contraction of the second of the |
| SSS_uncorr           |              | 36.90787 psu    | L              |     |                                  |
| 🛨 Tie-Point Grids    |              |                 |                |     | and the second                   |
| 🖃 Flags              |              |                 |                |     |                                  |
| Control_Flags_corr.F | G_CTRL_CO    |                 | ti             | rue |                                  |
| Control_Flags_corr.F | G_CTRL_SU    |                 | fa             | lse |                                  |
| Control Flags corr.F | G CTRL MO    |                 | fa             | lse | ALC: NOT THE REAL                |
| Snap to select       | ed pin       |                 |                |     |                                  |
| Navigation 🕄 Co      | lour Manip   | Uncertainty Vi  | World View     |     |                                  |
|                      |              |                 | -              | Ð   | · .                              |
|                      |              | _               |                |     |                                  |
| - 4772               |              |                 | -              | 4   |                                  |
|                      |              | - Card          | - 1 32         | R   |                                  |
|                      |              | A CONTRACTOR OF | Carl Star      | -0  | 5                                |
|                      |              |                 | and the second | (A) |                                  |
| N Color              | - 1          | A A MAN         |                |     |                                  |

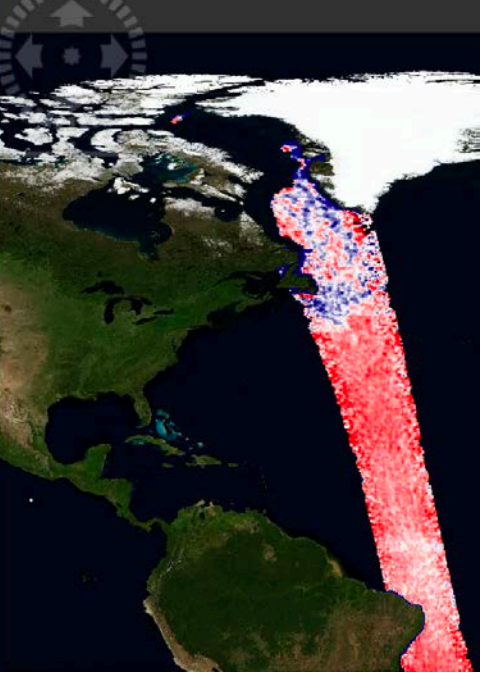

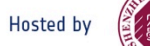

### L2OS uncertainty

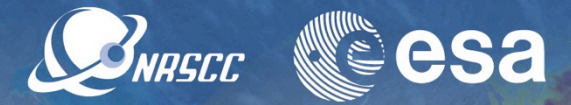

- Bands -> Sigma\_SSS\_corr
- Colour manipulation > basic
- Colour ramp -> pick "derived from SMOS band differences"
- Apply "auto-adjust to 95% pixels"
- Visualize values of salinity uncertainty per pixel (corrected product)

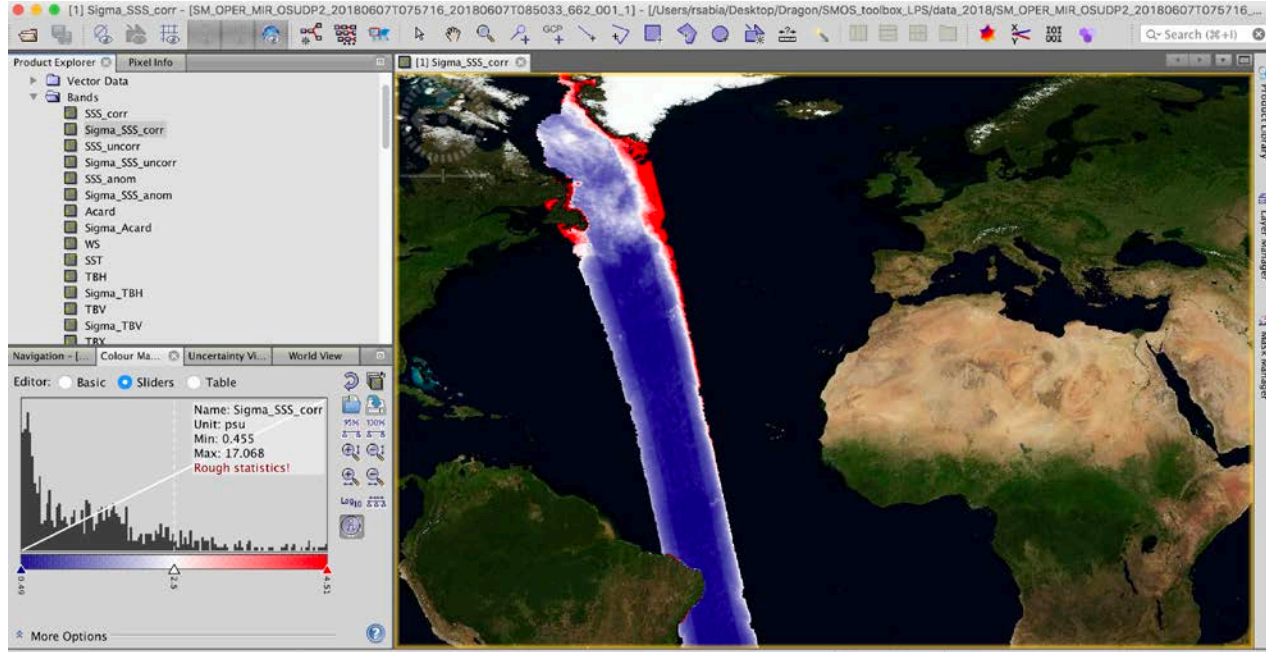

X -- Y -- Lat -- Lon -- Zoom -- Level --

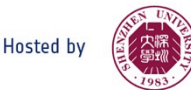

#### Scatter plots

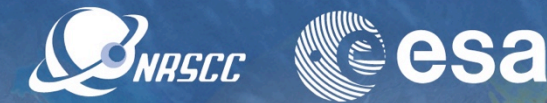

- Analysis -> scatter plot
- Select SSS\_corr and SSS\_uncorr in the two axes
- Deselect "Use ROI mask"
- Refresh view button
- Analyse scatter plot
- Select "Use ROI mask" -> select one flag eg. CTRL\_poor\_geohysical
- Refresh view button
- Analyse variation of scatter plot

→ ADVANCED TRAINING COURSE IN OCEAN AND COASTAL REMO

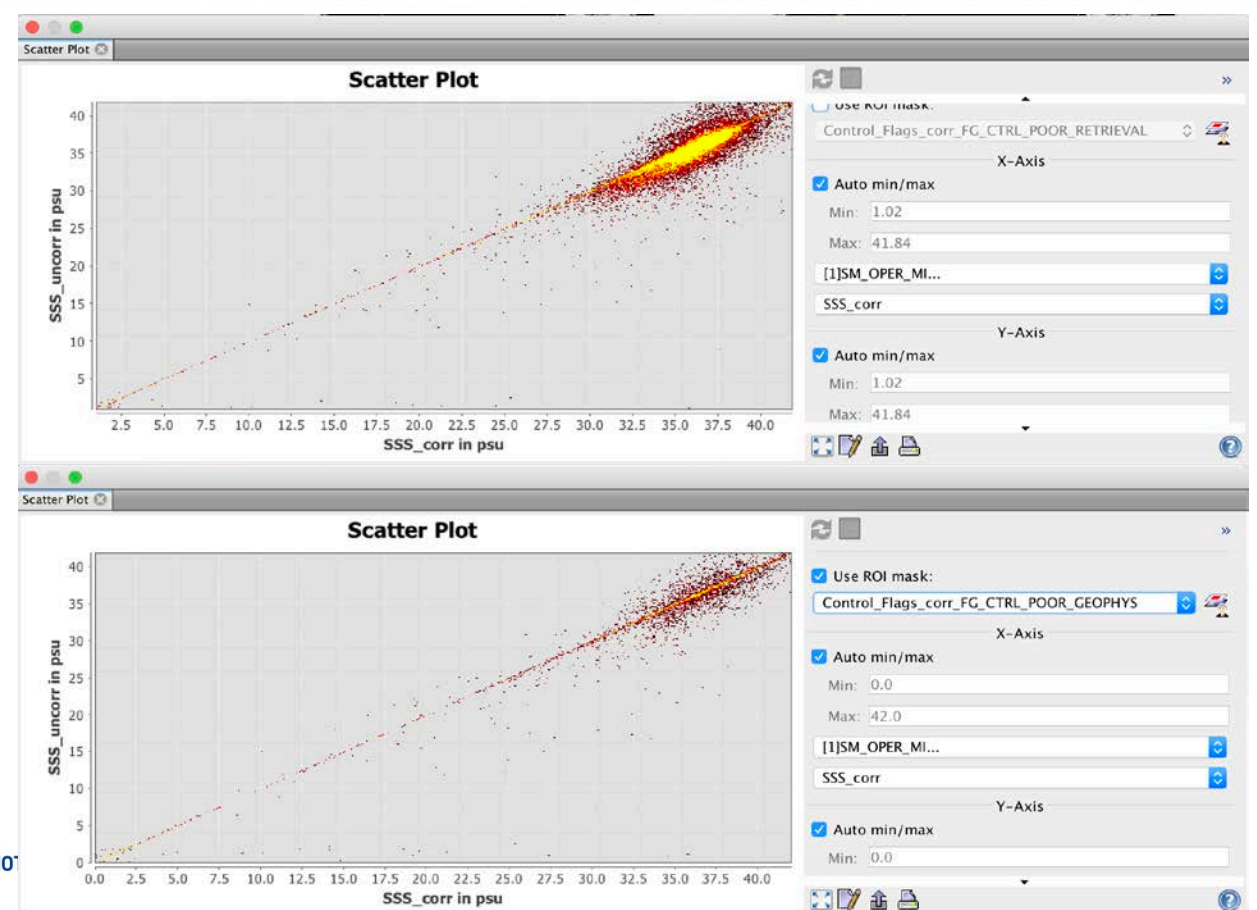

### Histograms

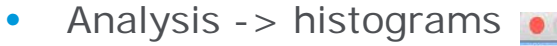

- Select SSS\_coor
- Refresh view button
- Analyse histogram plot

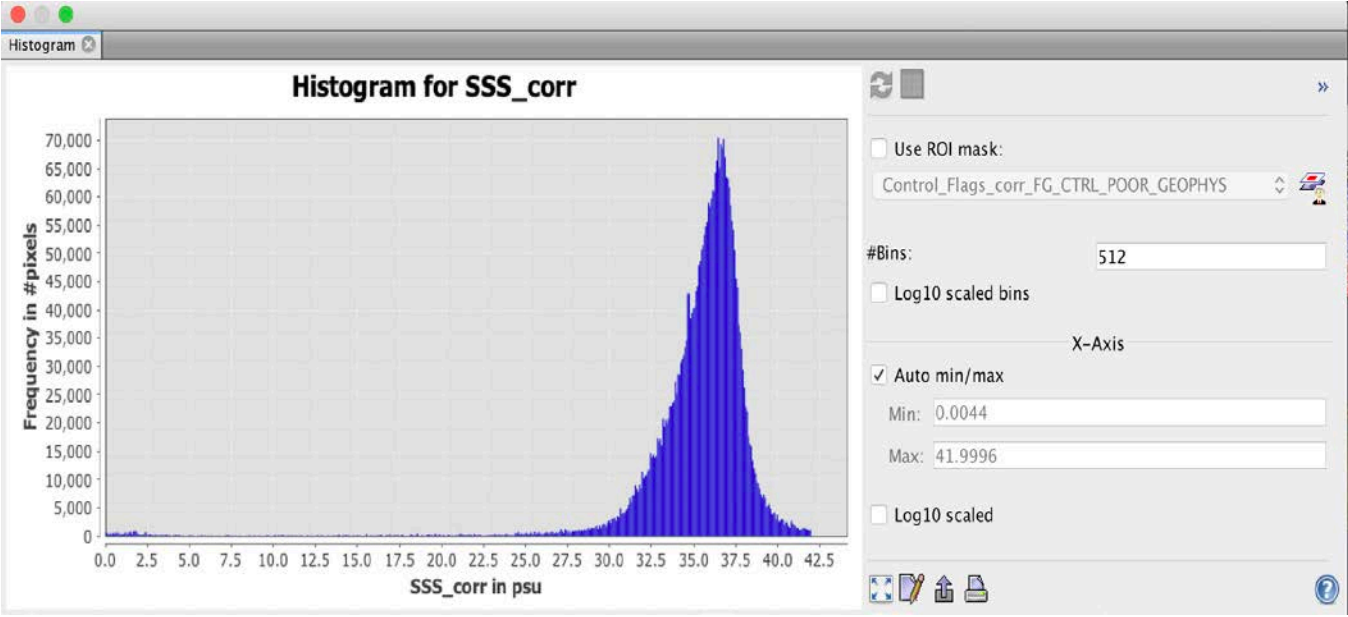

NRSCC

esa

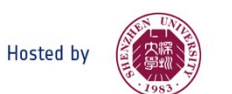

#### **Statistics**

- Analysis -> statistics
- Select SSS\_uncorr
- Refresh view button
- Analyse numerical statistics and cdf plot

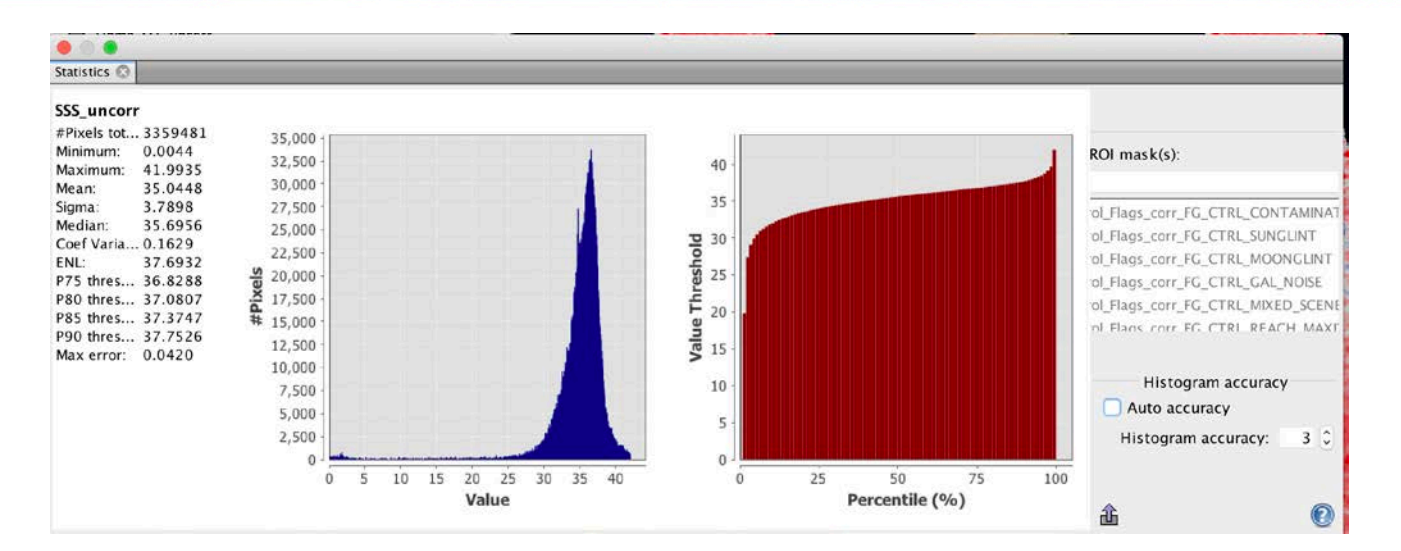

NRSCC

esa

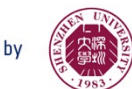

# Products visualization (i)

**ERNASCE CSA** 

- File -> Open product
- Load
   SM\_OPER\_MIR\_OSUDP2\_20
   180710T213328\_20180710T
   222648\_662\_001\_1.DBL
- Bands -> SSS\_corr
- Bands -> SSS\_uncorr
- Window -> Tile horizontally
- "Synchronize views across multiple image windows" button
- Inspect new overpasses

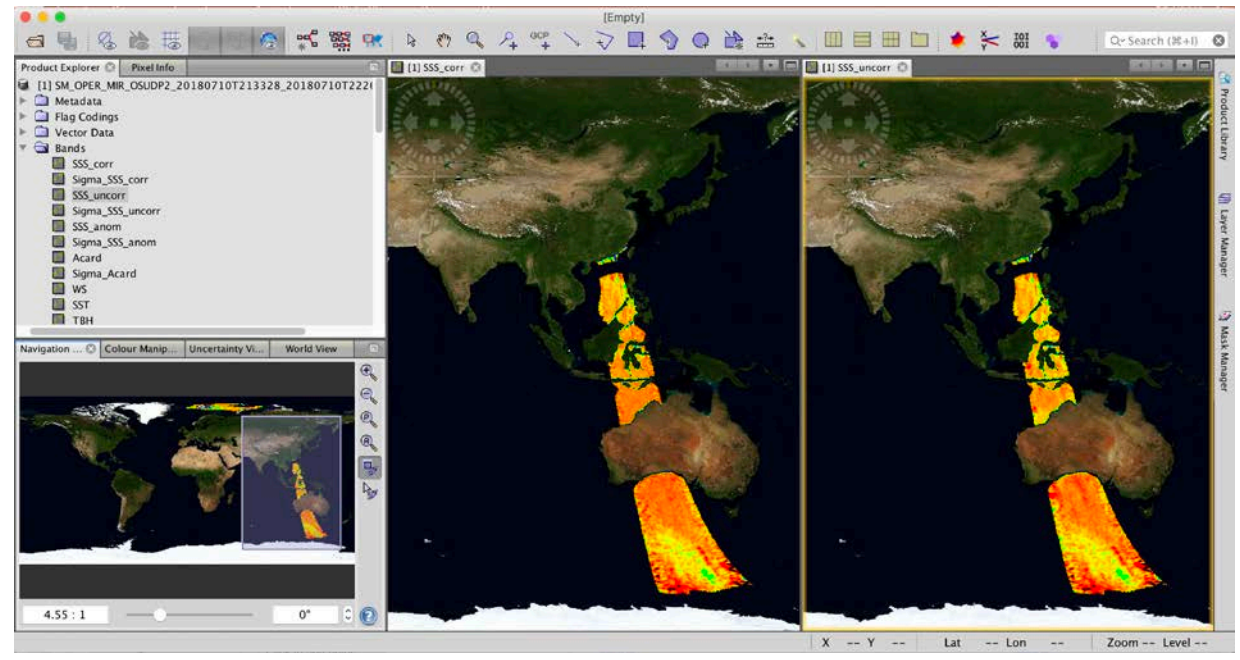

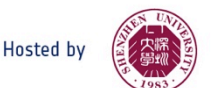

# Products visualization (ii)

SNRSCC

- Colour manipulation -> basic
- Choose a min/max value [eg. 30 38]
- Colour ramp -> pick "derived from SMOS band differences"
- Visualize two synced images adjacently

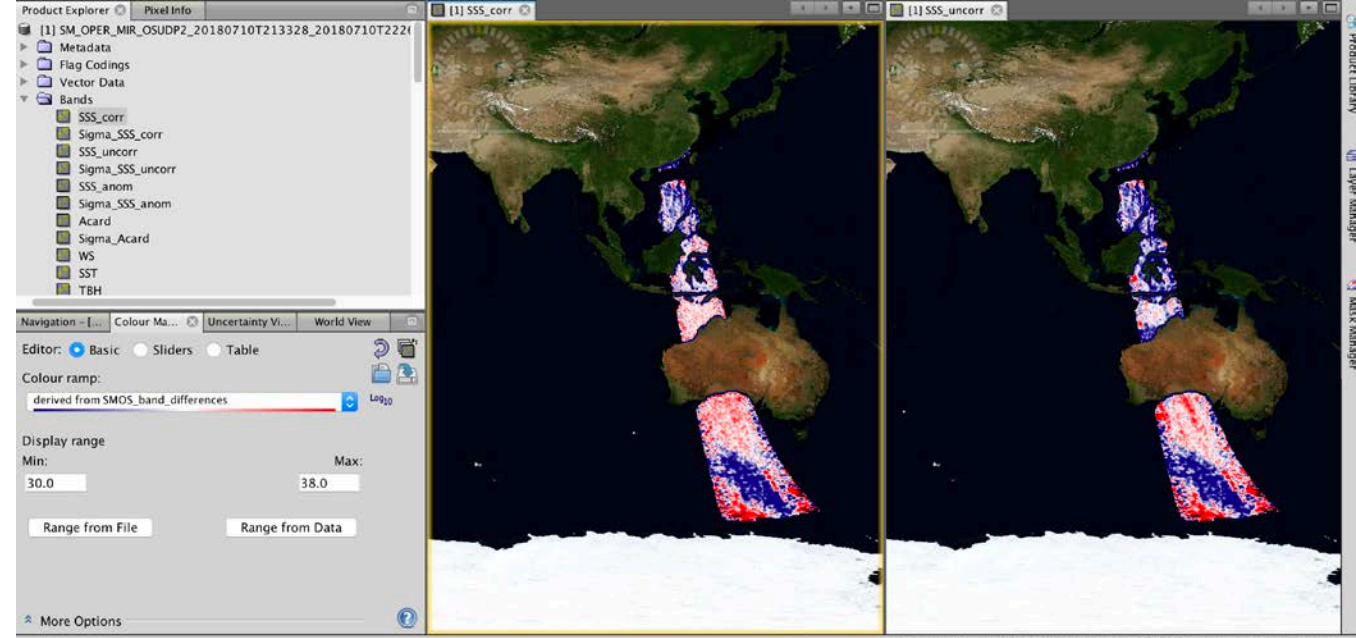

X 13052 Y 5932 Lat 41°44'53" S Lon 106°47'1... Zoom 4.3:1 Level 3

esa

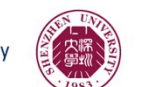

# Products visualization (iii)

BRASCE CESA

- Pan to go to coastal region
- Layer -> Layer manager
   -> masks
- Play activating and deactivating various ctrl and science flags to assess their relevance (especially RFI)

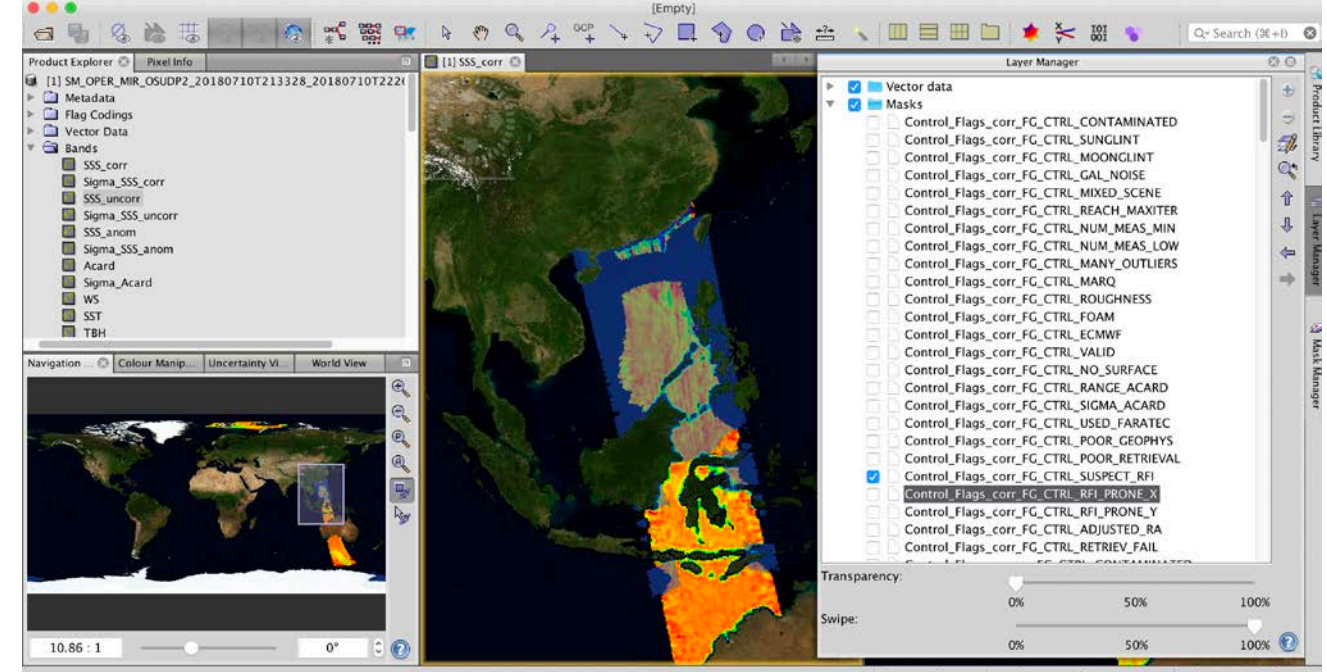

X -- Y -- Lat -- Lon -- Zoom -- Level --

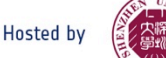

#### **Retrieved parameters**

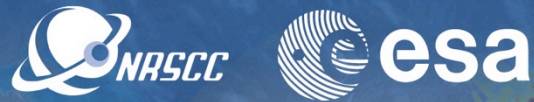

- Close SSS\_corr and SSS\_uncorr
- Bands -> SST
- Bands -> WS
- Visualize additional retrieved parameters of sea surface temperature and wind speed

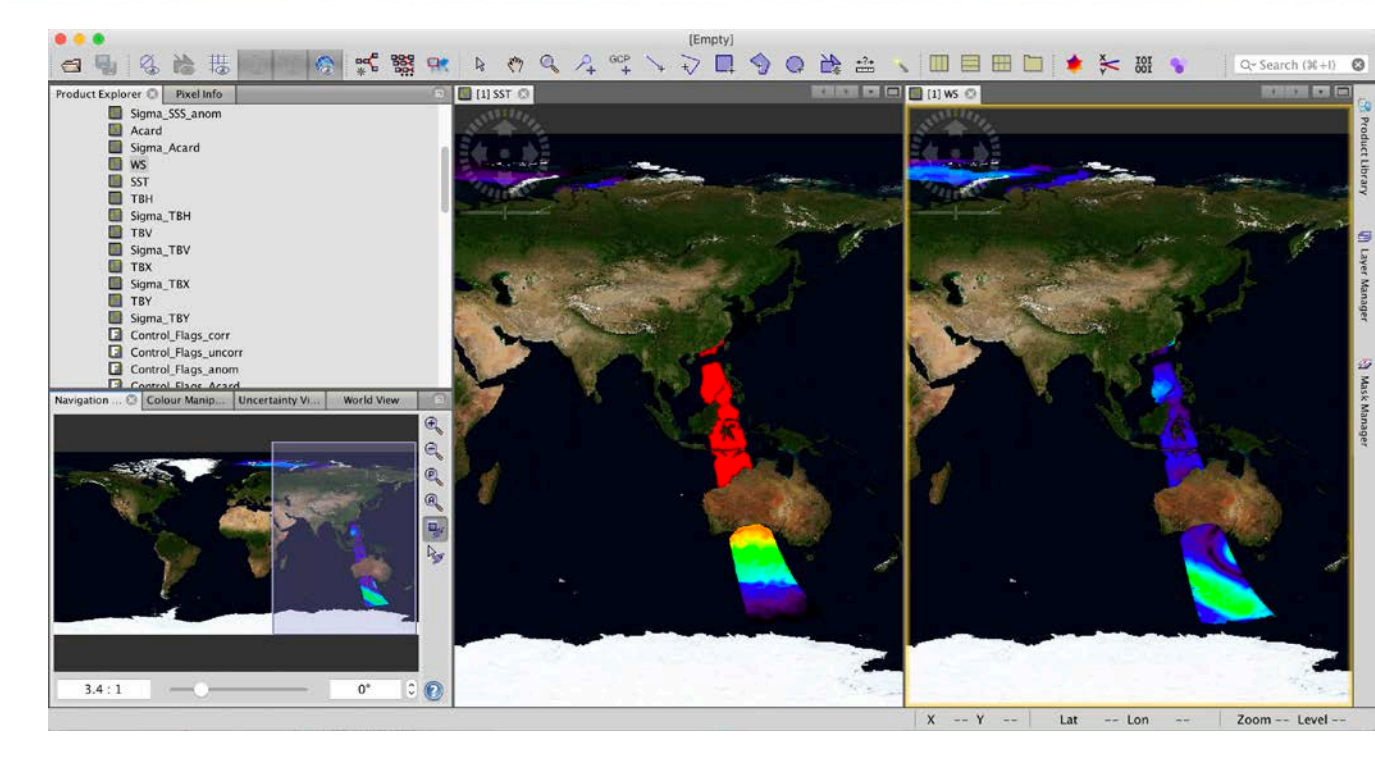

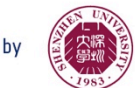

#### **SNAP** forum

• Visit SNAP blog and forum

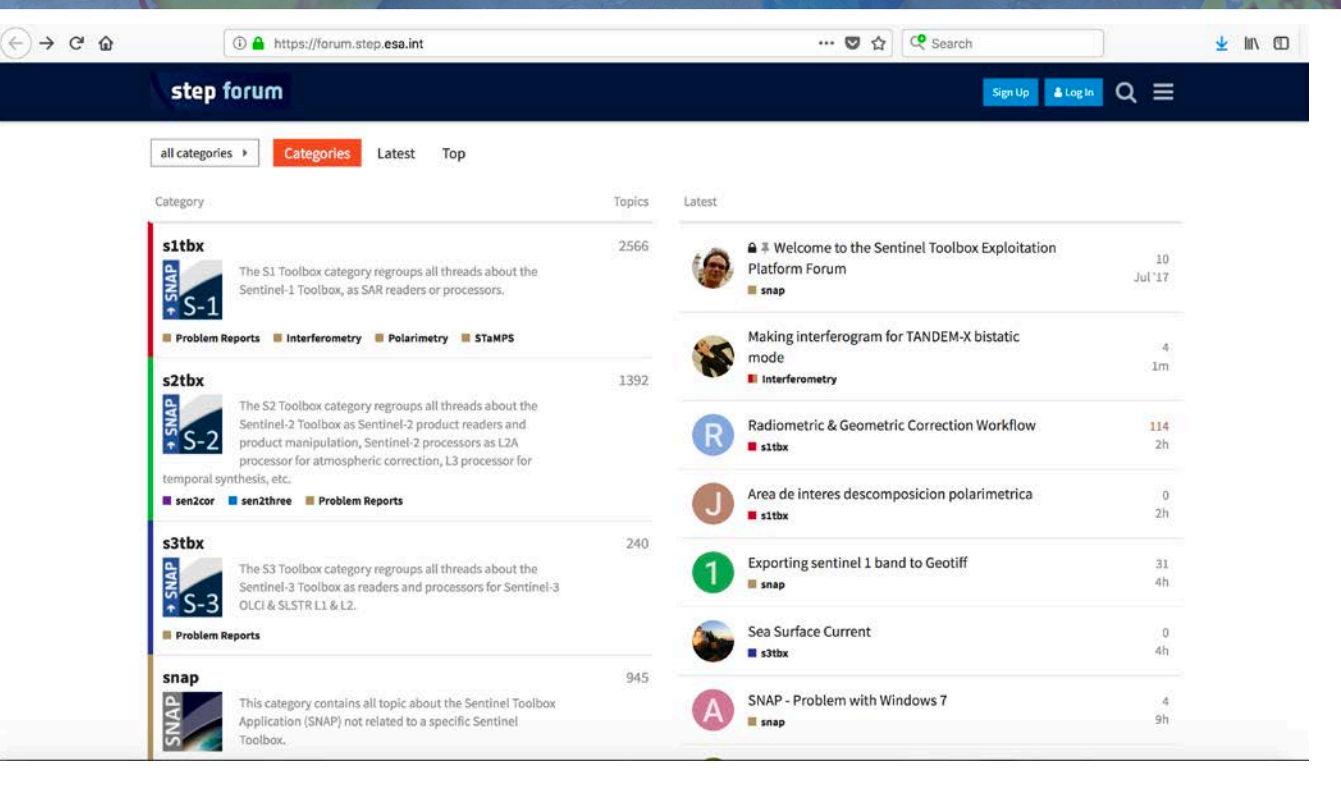